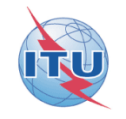

## **Commenting on AP30\* Special Sections**

## Workshop on Space Plan services (AP30/30A/30B)

### Presented by Véronique Glaude

ITU-R/SSD Space Notification and Plans Division

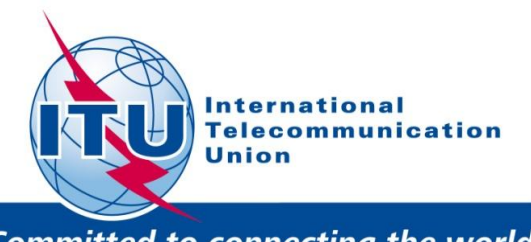

*Committed to connecting the world* 

WRS-2010

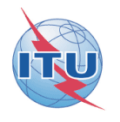

## An application to assist Administrations in the management of their objections (comments)

For Planned services: under § 4.1.9 or 4.2.13 of Article 4 of Appendices 30 and 30A

## **Commenting on AP30\* Special Sections**

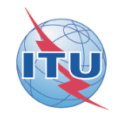

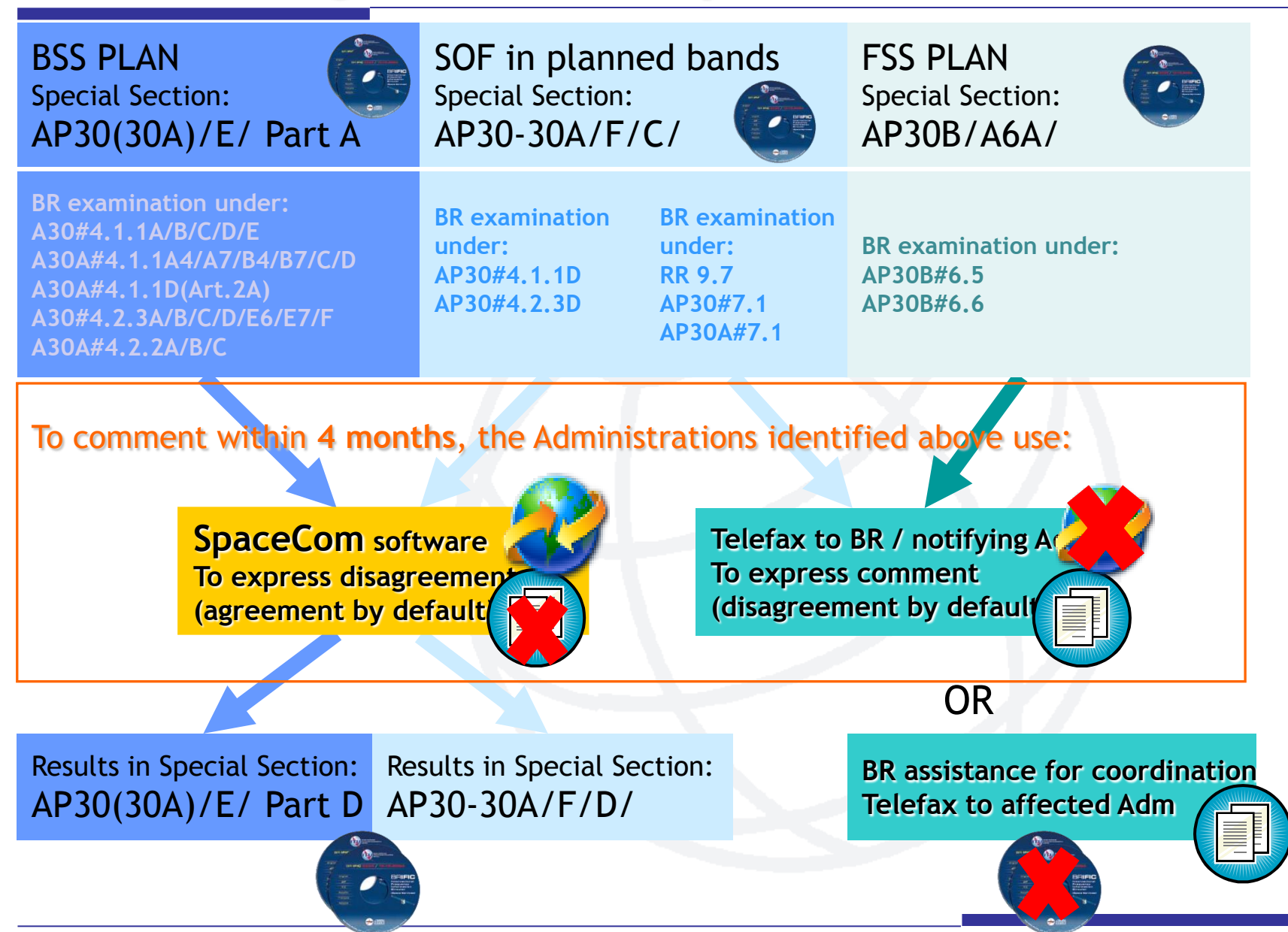

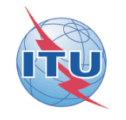

## Installation of SpaceCom v6

• If you have the BR IFIC (space services) CD ROM: Run: BR\_soft\SpaceCom\InstallSpaceCom.exe

• If you have the SRS on DVD ROM:

Run: BR\_soft\setup.exe

 On the web you can find information and download at: http://www.itu.int/ITU-R/go/space-software-capture-systemfor-comments-on-special-sections/en

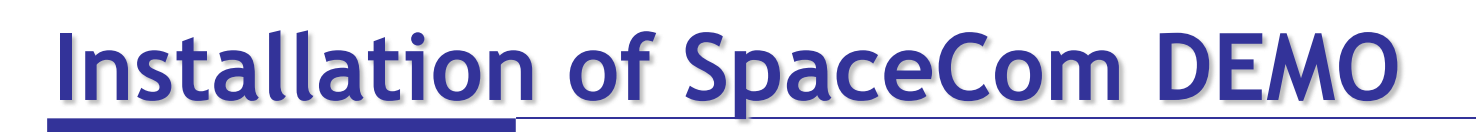

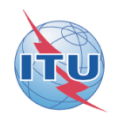

- On the web you can download at: <u>http://www.itu.int/en/ITU-R/</u> software/Documents/spacecom/SpaceComDemo.exe
- Copy the file SpaceComDemo.exe in C:\BR\_SOFT\SpaceCom\_v6
- Run SpaceComDemo.exe file

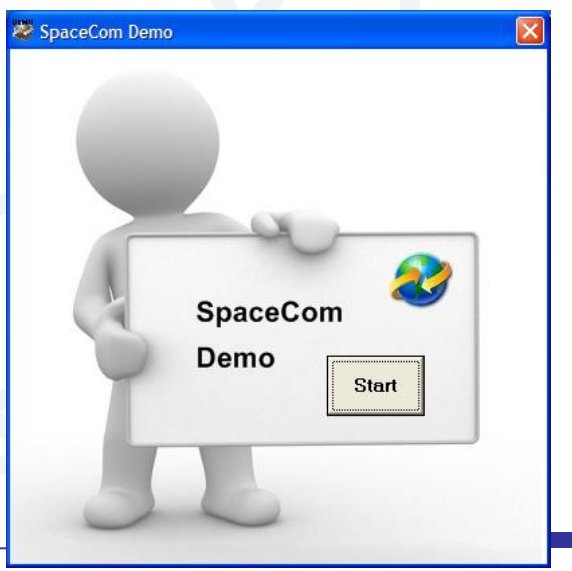

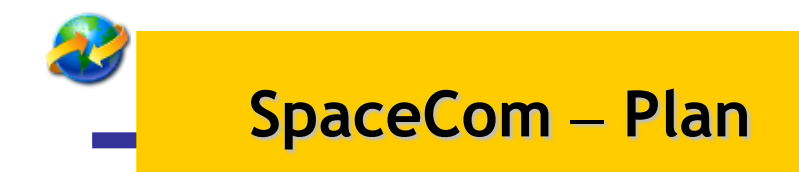

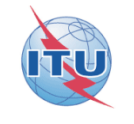

## Exercise I: the affected Administration captures its comments on a BR IFIC

## **Exercise II: the notifying Administration**

validates the draft list of potentially affected administrations

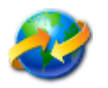

## Exercise I: the affected Administration captures its comments on BR IFIC 2665

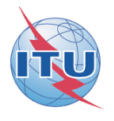

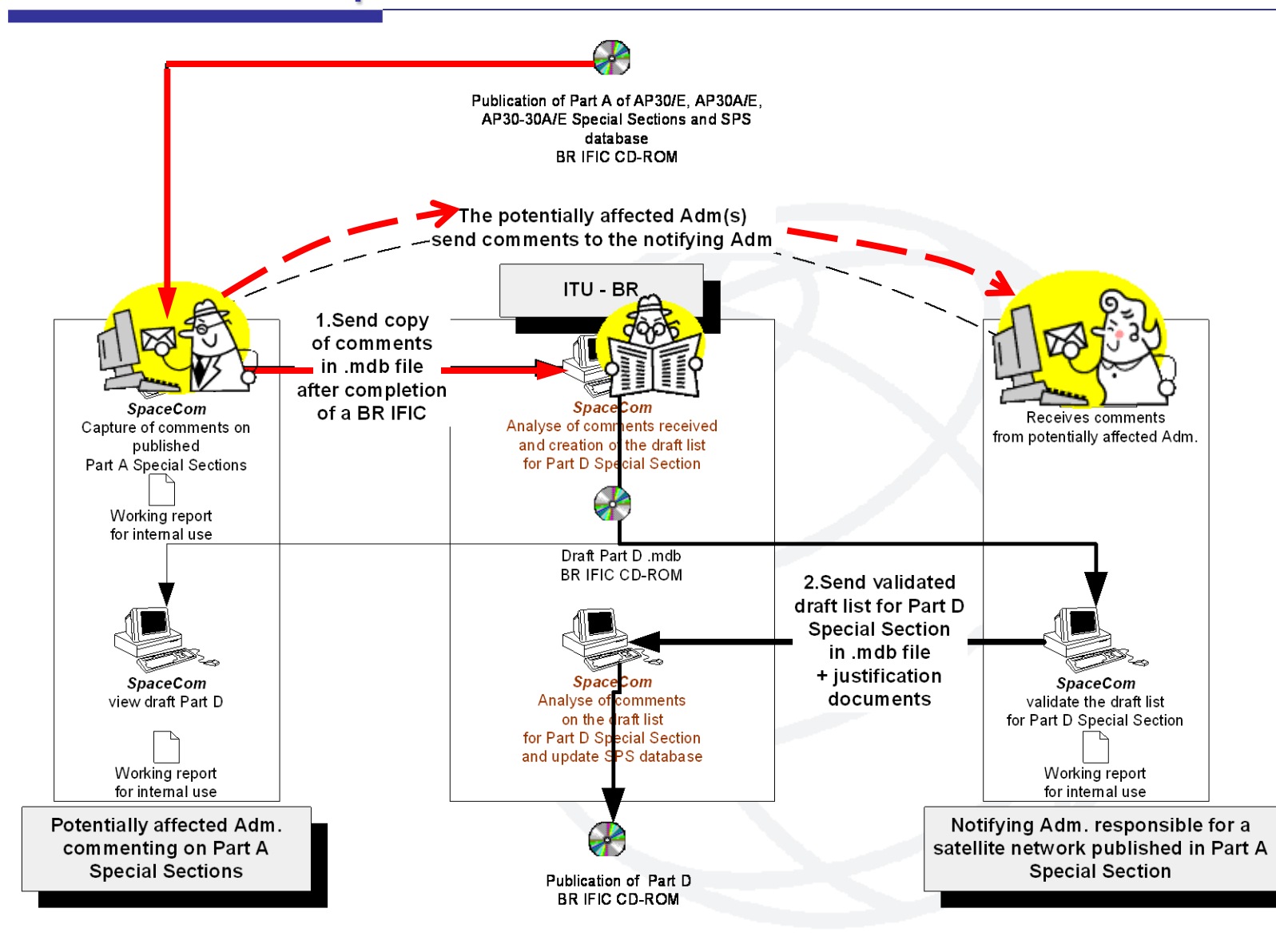

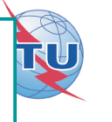

- Open SpaceCom demo software / click "Ap30\*/E PartA"
- Select the Administration code: "BOL"
- Select "Potentially Affected Administration (Comment a PartA)"

In "Comment":

- Input PartA BR IFIC number / connect to the BR IFIC database: SPS\_ALL\_IFIC2665.mdb
- Click "Get list of PartA" / select USAT-S2 MOD-B satellite network
- Click "Comment PartA..."

#### Your analysis of the published satellite network identified unacceptable interference caused on your networks under: A30#4.2.3C and A30A#4.2.2C coincides with BR conclusions

 Accept default comments "a3) disagreement to the proposed assignments" by checking "comments completed"

In "Validate/Send":

• Enter BR IFIC no. 2665/ Browse Comments file location

C:\SpaceCom\_Comments\_Demo\Plan\_comments\IFIC2629\AffADM\PLAN-IFIC2665\_BOL.mdb

Click "File validation"

Your comments file is ready and could be sent to the Bureau!

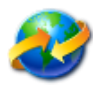

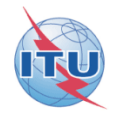

### Solution

#### Report on the status of all your comments. (Not receivable by BR)

#### AP30-30A/E505; G; USAT-S2 MOD-B; (orb. pos.:-114.5)

|             | · · ·               |                      | · · · · · · · · · · · · · · · · · · · |                    |
|-------------|---------------------|----------------------|---------------------------------------|--------------------|
| Provision   | Disagreement to the | Agreement to the     | Wants to be Added                     | COMMENTS COMPLETED |
|             | proposed            | proposed assignments |                                       |                    |
|             | assignments         |                      |                                       |                    |
| A30#4.2.3C  | BOL                 |                      |                                       |                    |
| A30A#4.2.2C | BOL                 |                      |                                       |                    |
|             |                     |                      |                                       | -                  |

### Explanation Step by step of this exercise in annex below

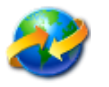

#### **Exercise II:** the notifying Administration validates the draft list of potentially affected administrations

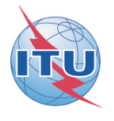

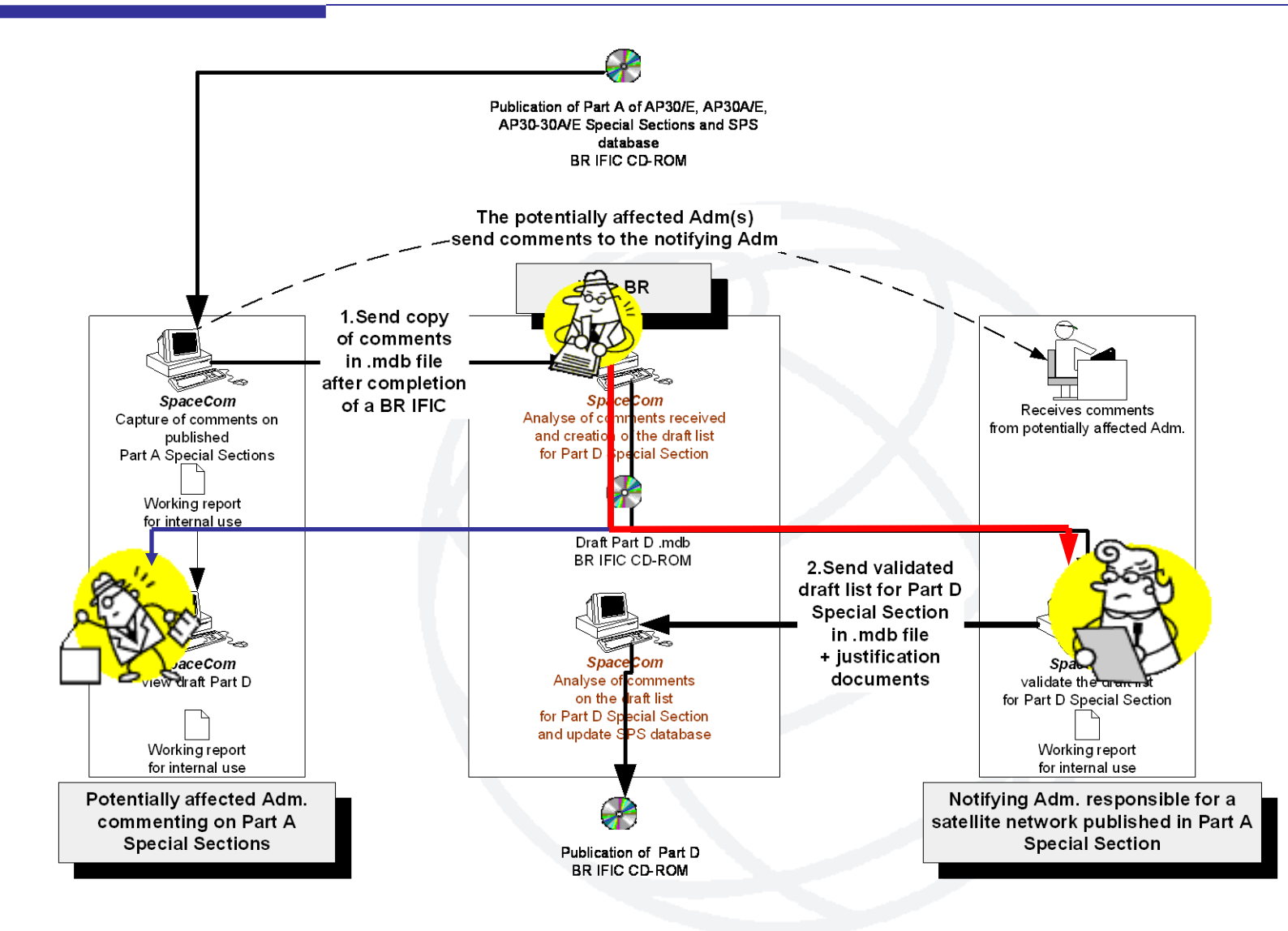

**Exercise II:** you are the Administration "POR" Validating the draft list of valid comments of your satellite network POR-SAT published in AP30/E/999 Part A Special Section in BR IFIC 2604 / 02.10.2007 before publication of the AP30/E/999 Part D Special Section

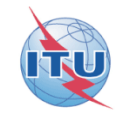

- Open SpaceCom demo software / click "Ap30\*/E PartA"
- Select the Administration code: "POR"
- Select "Notifying Administration (Confirms a draft PartD sent by the BR)"

#### In "Draft Validation":

- Input PartA BR IFIC number 2604 and reference Part A AP30/E and number 999 Connect to the draft database: PLAN-IFIC2604\_BR\_AP30E999.mdb
  Note: for real cases, location in the BR IFIC is indicated in the Bureau's telefax
- Click "Get draft PartD" / select POR-SAT satellite network / Click "Validate..."

You have received same comments as the Bureau from the Administration of "ALG", "DNK", "SUI" within the four-month period. Agreement was received from Administration of "HOL" not copied to BR.

• Input your validation and "Check Validation completed" when finished.

In "Send to BR":

Enter BR IFIC no. 2604 / Browse Validation file location / Click "File validation"

Your validation is ready and could be sent to the Bureau for AP30/E/999 Part D publication!

C:\SpaceCom\_Comments\_Demo\Plan\_comments\IFIC2604\NotADM\Draft\ PLAN-IFIC2604\_NOT\_AP30E999.mdb

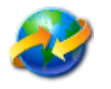

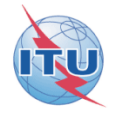

### Solution

BR IFIC: 2604 ; Special Section: AP30/E/999 ; Adm./ntwk.org.: POR ; Sat. ntwk: POR-SAT ; Orb. pos.: -20.00

#### ITU-BR SpaceCom working report for your internal use only. Not recei∨able by BR

| Provision  | Examined notice | To be protected          |    | Identified by BR or | Administration comments           | Receivability of | Remarks |
|------------|-----------------|--------------------------|----|---------------------|-----------------------------------|------------------|---------|
|            |                 |                          |    | added by Aff.       |                                   | the comments     | ID      |
|            |                 |                          |    | Adm.                |                                   |                  |         |
| A30#4.1.1B | Planned BSS     | Planned BSS (Art.4/List) | DN | ALG                 | a3) disagreement                  | True             |         |
|            |                 |                          |    | DNK                 | a3) disagreement                  | True             |         |
|            |                 |                          |    | SUI                 | a3) disagreement                  | True             |         |
| A30#4.1.1D | Planned BSS     | Terrestrial              |    | HOL                 | cl) agreement through Notif. Adm. | False            |         |
|            |                 |                          |    | F                   | c2) no agreement to be obtained   | False            |         |

### Explanation Step by step of this exercise in annex below

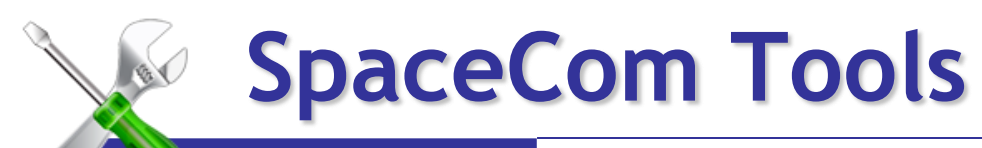

Reports

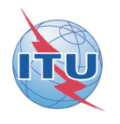

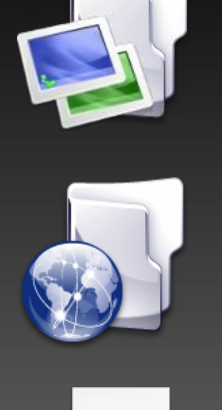

## Merge in-house users

Merge operators

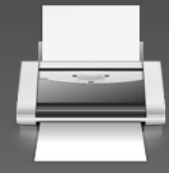

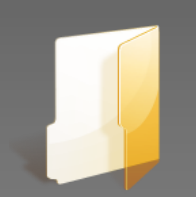

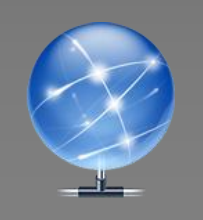

Definition of default path

Automatic Web update

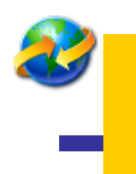

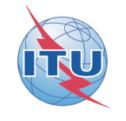

## the User Manual distributed with the software package <u>http://www.itu.int/en/ITU-R/</u> software/Documents/spacecom/InstallSpaceCom\_v6.exe

### Contact SpaceCom: BR\_SpaceCom\_support@itu.int

Annex Exercise I explanation step by step the affected Administration captures its comments on a BR IFIC

- Extract from CD BR IFIC 2665 -D:/Data/SpacePlans/SPS/SPS\_ALL\_IFIC2665.zip to your local drive as for example C:/BR IFIC/SPS\_ALL\_IFIC2665.mdb
- Launch SpaceCom <u>DEMO</u> software

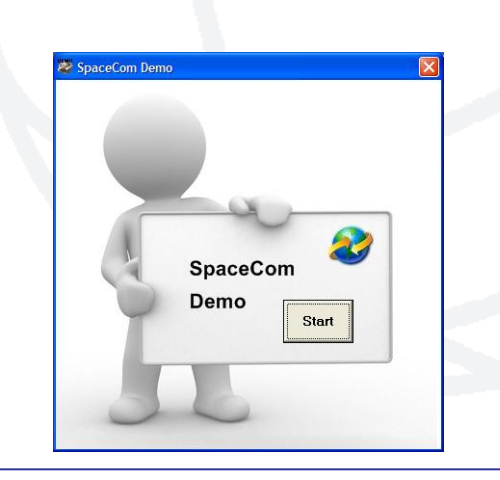

DEMO

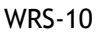

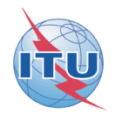

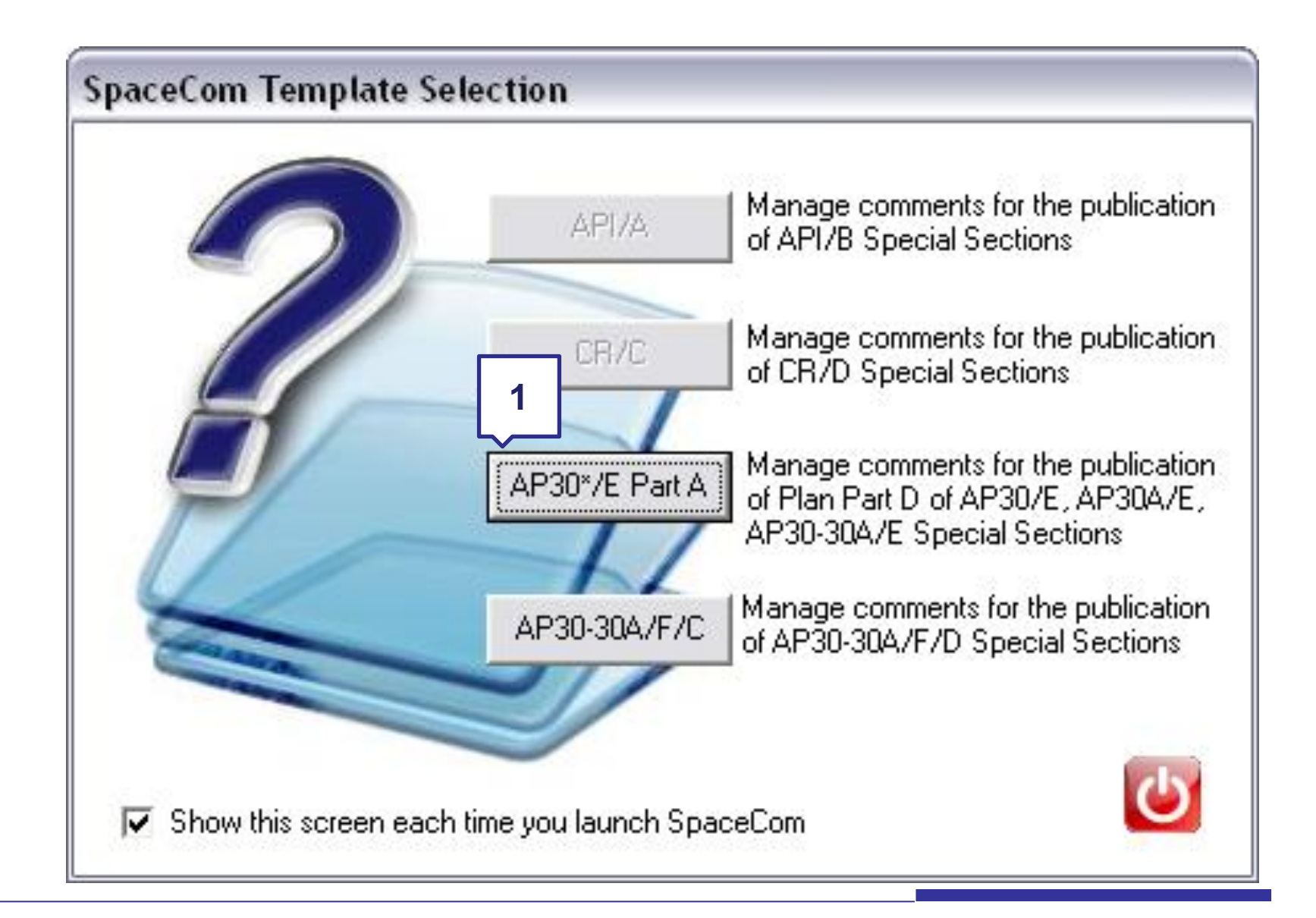

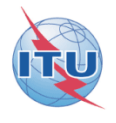

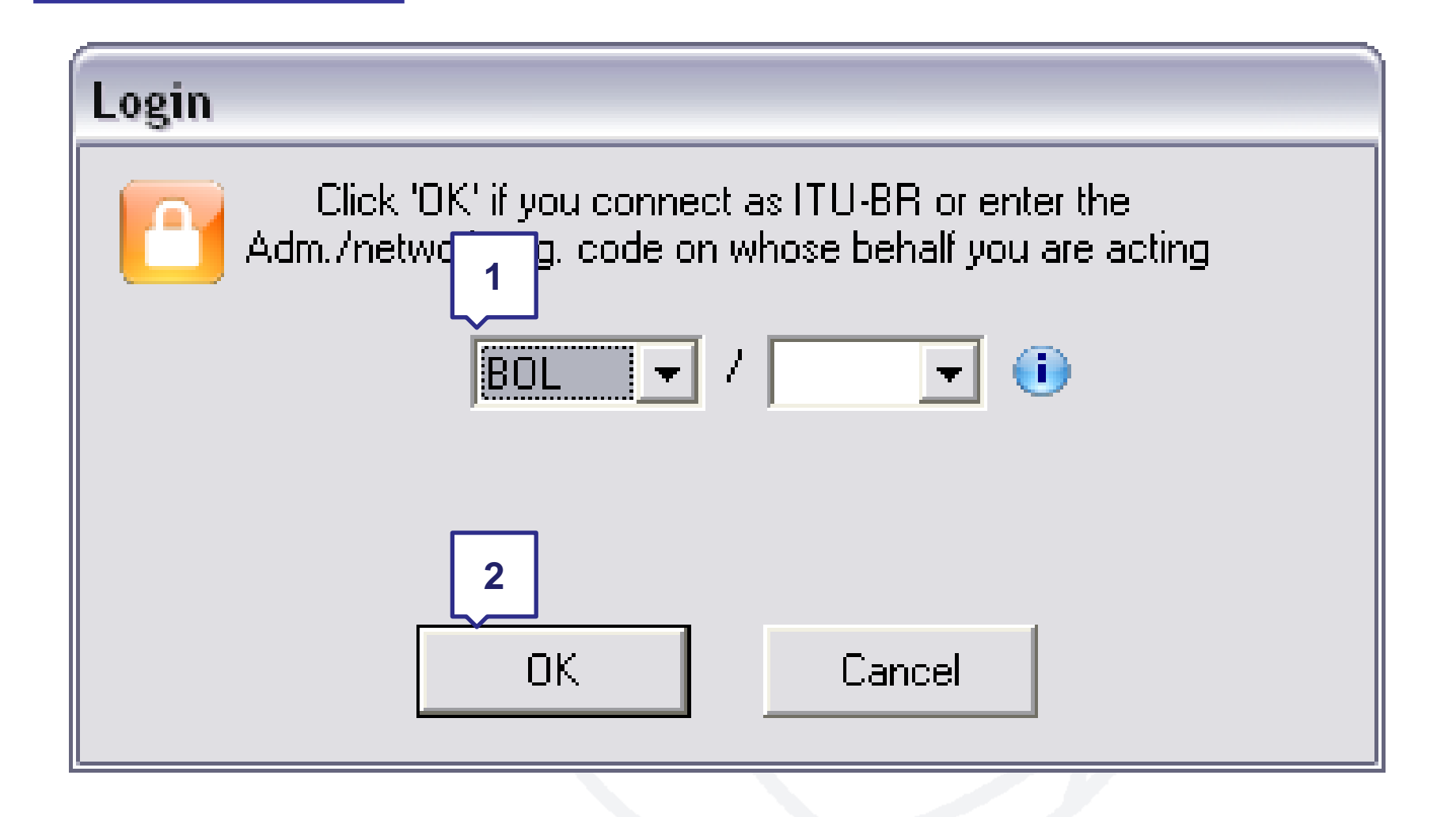

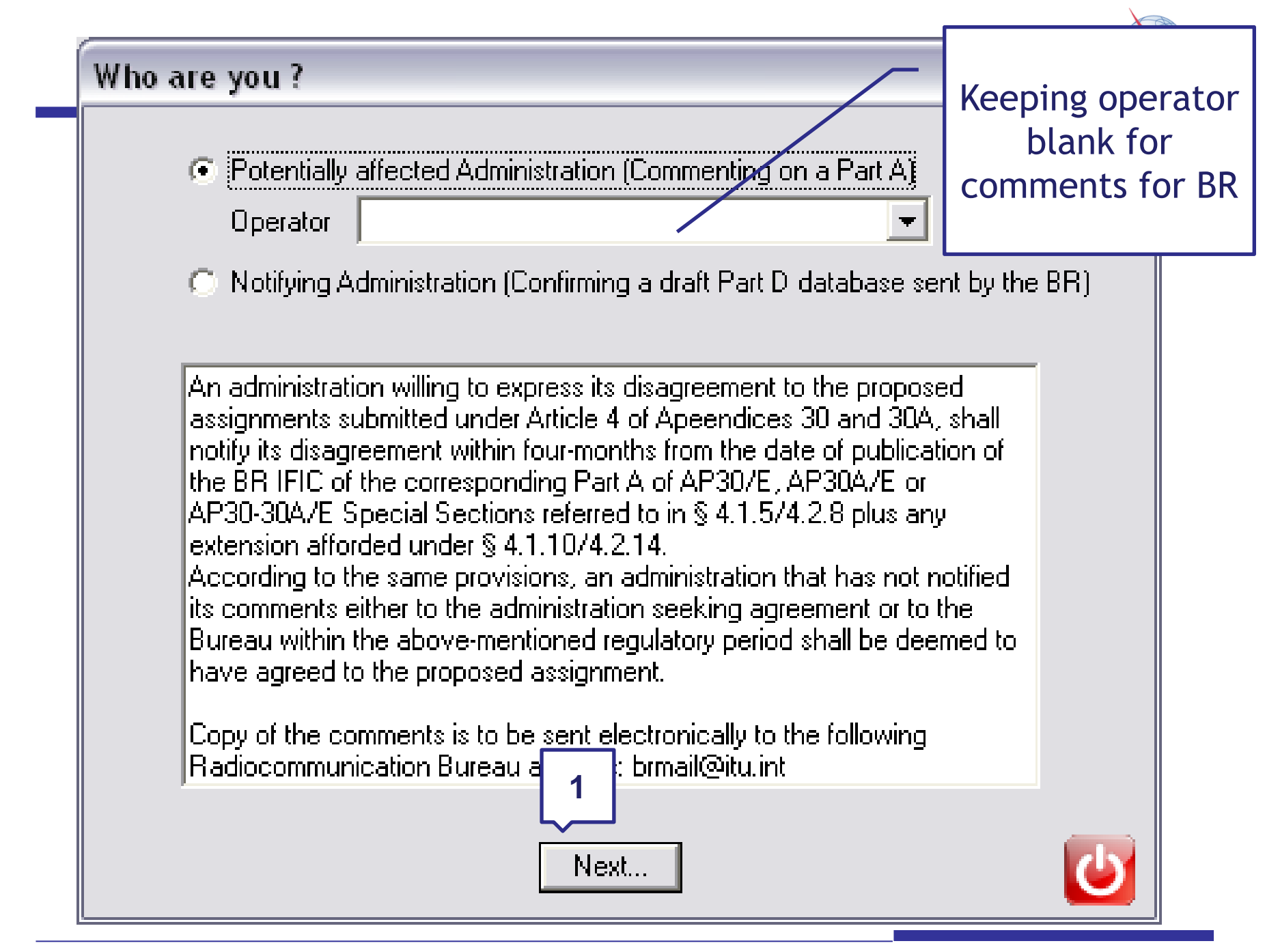

| 💐 SpaceCom v    | 6                                                                                                    |                                                       |             |         |                    |          |             |                |             |  |  |
|-----------------|----------------------------------------------------------------------------------------------------|-------------------------------------------------------|-------------|---------|--------------------|----------|-------------|----------------|-------------|--|--|
| File Options He | lp                                                                                                    | 1                                                     |             |         |                    |          |             |                |             |  |  |
| Aff. ADM        | Potentially affected Adm.'s comments under §4.1.7/4.2.10 or §4.1.9/4.2.13 of Art. 4 of AP30/30A                                                                                                    |                                                       |             |         |                    |          |             |                |             |  |  |
|                 | - 1. Input information to g                                                                                                    | 1. Input information to get a list of Pa A to comment |             |         |                    |          |             |                |             |  |  |
| Comment         | BR IFIC No. / Date   Image: Description of the sector decision is a comparison of the sector decision is a comparison of the sector decision of the sector decision is a comparison of the sector decision is a comparison of the sector decision of the sector decision of the secto |                                                       |             |         |                    |          |             |                |             |  |  |
|                 |                                                                                                    |                                                       |             |         |                    |          |             |                |             |  |  |
|                 | Administration code / ne                                                                                                    | etwork org. BOL /                                     |             |         |                    | <u> </u> | N           | o com          | ment        |  |  |
|                 | Comments file location                                                                                                    |                                                       |             |         | 2                  |          |             |                | ad vot      |  |  |
|                 |                                                                                                    |                                                       |             |         |                    |          |             | mptete         | eu yet      |  |  |
| Validate/Send   |                                                                                                    |                                                       |             |         | Get list of Part A |          |             |                | St.         |  |  |
| 1               | 2. Select a Part A to cor                                                                                                    | mment and click 'Com                                  | ment Part A | ۸'      |                    |          |             |                |             |  |  |
| View draft      | Notice id. Special s                                                                                                    | ection Re                                             | v. No. Ad   | m. Org. | Satellite network  |          | Orb.Pos. Id | entified Comme | nts<br>tion |  |  |
|                 | ▶ 109555006 AP30-304                                                                                                    | A/E/505                                               | G           |         | USAT-S2 MOD-B      | /        | -114.50     | BOL 🕺          |             |  |  |
|                 |                                                                                                    |                                                       |             |         |                    |          |             |                |             |  |  |
|                 |                                                                                                    |                                                       |             |         |                    |          |             |                |             |  |  |
|                 |                                                                                                    |                                                       |             |         |                    |          |             |                |             |  |  |
|                 |                                                                                                    |                                                       |             |         |                    |          |             |                |             |  |  |
|                 |                                                                                                    |                                                       |             |         |                    |          |             |                |             |  |  |
|                 |                                                                                                    |                                                       |             |         |                    |          |             |                |             |  |  |
|                 |                                                                                                    |                                                       |             |         |                    |          |             |                |             |  |  |
|                 |                                                                                                    |                                                       |             |         |                    |          |             |                |             |  |  |
|                 |                                                                                                    |                                                       |             |         |                    | 4        |             |                |             |  |  |
|                 |                                                                                                    |                                                       |             |         |                    |          |             |                |             |  |  |
| Not ADM         |                                                                                                    |                                                       |             |         | Comment Pa         | art A 🕨  |             |                | 🍓 Create r  |  |  |

| 😻 SpaceCom v                      | <b>/6</b>                                                                       |                                          |                                          |                |                                                  |                                   |                                                |              |         |          |    |
|-----------------------------------|---------------------------------------------------------------------------------|------------------------------------------|------------------------------------------|----------------|--------------------------------------------------|-----------------------------------|------------------------------------------------|--------------|---------|----------|----|
| File Options He                   | elp                                                                             |                                          |                                          |                |                                                  |                                   |                                                |              | Г       |          | ٦  |
| Aff. ADM                          | Potentially af                                                                  | fected Adm.'s co                         | mments under §                           | 4.1.           | 7/4.2.10 or §4                                   | 4.1.9/4.2                         | .13 of Art. 4 of AP30/30A                      |              |         | 3        | 0  |
|                                   | Part A Special S                                                                | ection information                       |                                          |                |                                                  |                                   |                                                | Commonte     |         |          |    |
|                                   | Notice Id.                                                                      | Special Section                          | Adm./ntwk. org                           | ). Sa          | tellite network                                  |                                   | Orb. pos.                                      | completed    |         |          |    |
| Comment                           | 109555006                                                                       | AP30-30A/E/505                           | G                                        | 1 U:           | SAT-S2 MOD-B                                     |                                   | -114.50                                        | 25.08.2010   | _       |          |    |
|                                   |                                                                                 | <u></u>                                  | ·                                        |                |                                                  |                                   |                                                | ,            |         |          |    |
| Import                            | 1. Enter your c<br>If you uncheck                                               | omments by checki<br>the default, you ag | ng or unchecking t<br>ree to the propose | he re<br>d as: | elevant check b<br>signments unde                | oox in colu<br>r the rele         | umn 'Confirm/Add/Remove' be<br>vant provision. | efore sendin | g them. | Ċ        |    |
|                                   | Provision                                                                       | Examined notice                          | To be protected                          | Link           | Identified by BR<br>or added by<br>affected Adm. | Agree /<br>Disagree<br>/ Add      | Administration comments                        |              | Remarks |          |    |
| Validate/Send                     |                                                                                 |                                          |                                          |                |                                                  |                                   |                                                |              |         |          |    |
|                                   | ▶ 23.13B                                                                        | Planned BSS                              | Territory                                |                | ×                                                |                                   | < *Check to add aff. Adm.                      |              |         |          | -  |
|                                   | 23.13C                                                                          | Planned BSS                              | Territory                                |                | ×                                                |                                   | < *Check to add aff. Adm.                      |              |         |          | _  |
|                                   | A30#4.2.3A                                                                      | Planned BSS                              | Planned BSS (PLA                         | DN             | ×                                                |                                   | < *Check to add aff. Adm.                      |              |         |          | _  |
| View draft                        | A30#4.2.3B                                                                      | Planned BSS                              | Planned BSS (Art                         | DN             | ×                                                |                                   | < *Check to add aff. Adm.                      |              |         |          | _  |
|                                   | A30#4.2.3C                                                                      | Planned BSS                              | Planned BSS (PLA                         | DN             | BOL                                              |                                   | a3) disagreement to the proposed               | assignments  |         |          | _  |
|                                   | A30#4.2.3D                                                                      | Planned BSS                              | Terrestrial                              |                | ×                                                |                                   | < *Check to add aff. Adm.                      |              |         |          | _  |
|                                   | A30#4.2.3E6                                                                     | Planned BSS                              | Non planned FSS                          | DN             | ×                                                |                                   | < *Check to add aff. Adm.                      |              |         |          |    |
|                                   | A30#4.2.3E7                                                                     | Planned BSS                              | Non planned FSS                          | UP             | ×                                                |                                   | < *Check to add aff. Adm.                      |              |         |          |    |
|                                   | A30#4.2.3F                                                                      | Planned BSS                              | Non planned BSS                          | DN             | ×                                                |                                   | < *Check to add aff. Adm.                      |              |         |          |    |
|                                   | A30A#4.1.1D                                                                     | Planned feeder                           | Feeder link in SOF                       | UP             | ×                                                |                                   | < *Check to add aff. Adm.                      |              |         |          |    |
|                                   | A30A#4.2.24                                                                     | Planned feeder                           | Planned feeder lin                       | UP             | ×                                                |                                   | < *Check to add aff. Adm.                      |              |         |          | _  |
|                                   | A30A#4.2.2B                                                                     | Planned feeder                           | Planned feeder lin                       | UP             | ×                                                |                                   | < *Check to add aff. Adm.                      |              |         |          | _  |
|                                   | A30A#4.2.20                                                                     | Planned feeder                           | Planned feeder lin                       | UP             | BOL                                              |                                   | a3) disagreement to the proposed               | assignments  |         |          | _  |
|                                   | 1 - Input your comments on the proposed assignments:<br>☑ Check if disagreement |                                          |                                          |                |                                                  |                                   |                                                |              |         |          |    |
| A<br>Not. ADM<br>ITU BR<br>WRS-10 | 2. Click 'Check C                                                               | omments completed' wi                    | hen you have finished                    | with a         | Il your entries on a                             | ent<br>all provision:<br>k Commer | s 2                                            |              | 실 Cre   | ate repo | rt |

| 😻 SpaceCom v            | 6                                                                    |                                                                       |
|-------------------------|----------------------------------------------------------------------|-----------------------------------------------------------------------|
| <u>File Options H</u> e | lp                                                                   |                                                                       |
| Aff. ADM                | Potentially affected Adm.'s comments under §4.1.7/4.2.10 or §4.1     | 1.9/4.2.13 of Art. 4 of AP30/30A                                      |
| 6                       | 1. Input information to get a list of Part A to comment              |                                                                       |
| Comment                 | BR IFIC No. / Date 🕕 2665 / 23.03.2010 Expiry date for decision 23   | 8.07.2010 You are outside of the valid commenting period              |
| <li></li>               | SPS_ALL BR IFIC C:\BR IFIC\SPS_ALL_IFIC2665.mdb                      |                                                                       |
| Import                  | Administration code / network org. BOL /                             |                                                                       |
| -                       | Comments file location C:\SpaceCom_Comments\PLAN_comments\IFIC2665\A | ffADM\PLAN-IFIC2665_BOL.mdb                                           |
| Validate/Send           | Get list of Part                                                     | Auto                                                                  |
| Validate/Jend           |                                                                      | Complete                                                              |
| 6                       | 2. Select a Part A to comment and click 'Comment Part A'             |                                                                       |
| View draft              | Notice id. Special section Rev. No. Adm. Org. Satellite network      | Orb.Pos. Identified Comments<br>by BR completion Comments last update |
|                         | ▶ 10955500€ AP30-30A/E/505 G USAT-S2 MOD-B                           | -114.50 BOL 🖌 25.08.2010 15:14:09                                     |
|                         |                                                                      |                                                                       |
|                         |                                                                      |                                                                       |
|                         |                                                                      | Comments are                                                          |
|                         |                                                                      | completed when only                                                   |
|                         |                                                                      | green checks                                                          |
|                         |                                                                      |                                                                       |
|                         |                                                                      | in the column                                                         |
|                         |                                                                      |                                                                       |
|                         |                                                                      |                                                                       |
| Not ADM                 | Comment F                                                            | Part A 🕨                                                              |
| ITU BR                  |                                                                      |                                                                       |

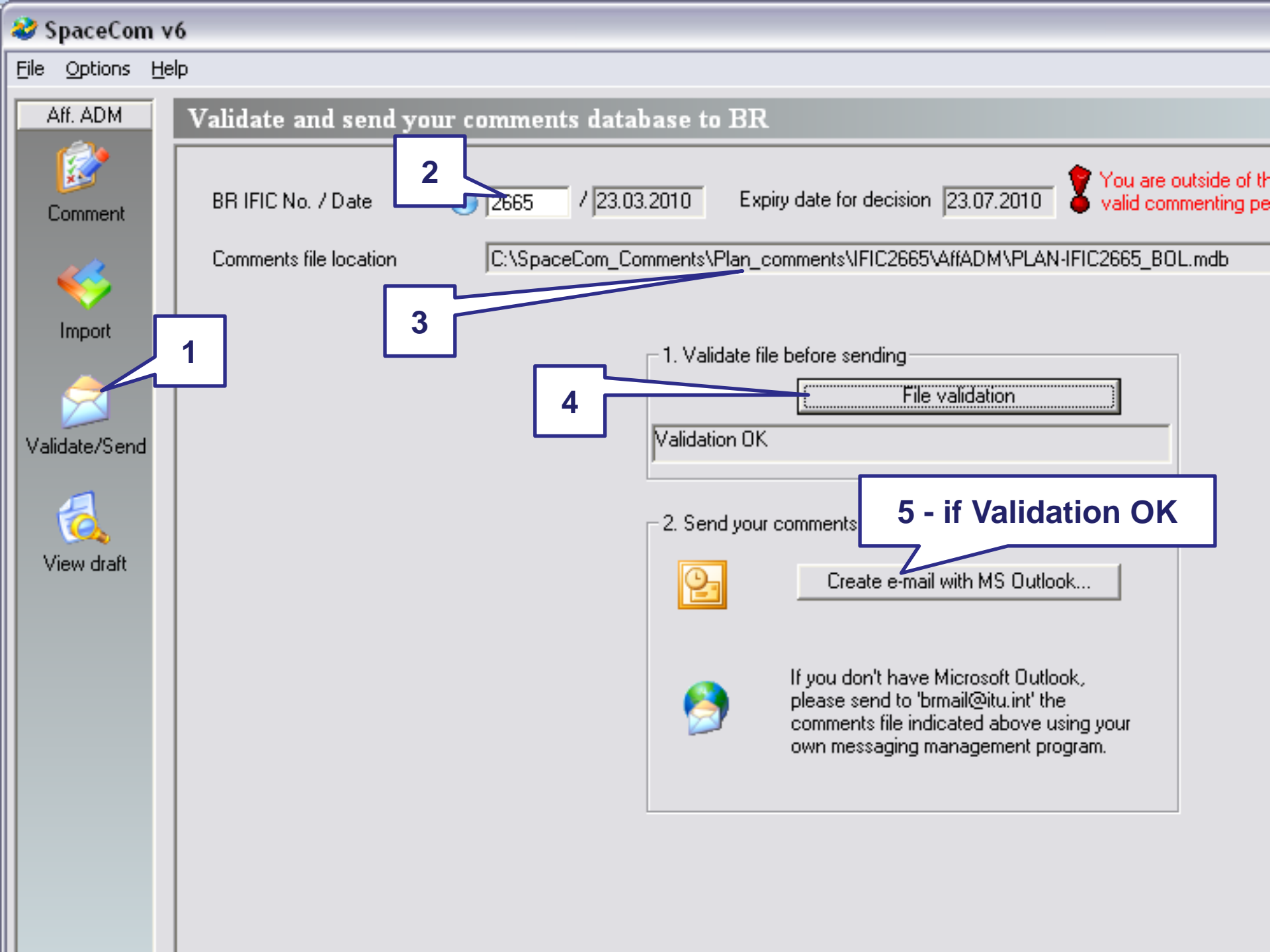

## SAMPLE of Report in case of comments are: <u>disagreement to the proposed assignments</u>

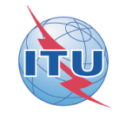

Report on the status of all your comments. (Not receivable by BR)

#### AP30-30A/E505; G; USAT-S2 MOD-B; (orb. pos.:-114.5)

| Provision   | Disagreement to the<br>proposed<br>assignments | Agreement to the<br>proposed assignments | Wants to be Added | COMMENTS COMPLETED |
|-------------|------------------------------------------------|------------------------------------------|-------------------|--------------------|
| A30#4.2.3C  | BOL                                            |                                          |                   |                    |
| A30A#4.2.2C | BOL                                            |                                          |                   |                    |
|             |                                                |                                          |                   |                    |

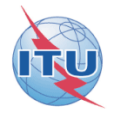

After 4 months of commenting period, BR merges all comments received from affected administration

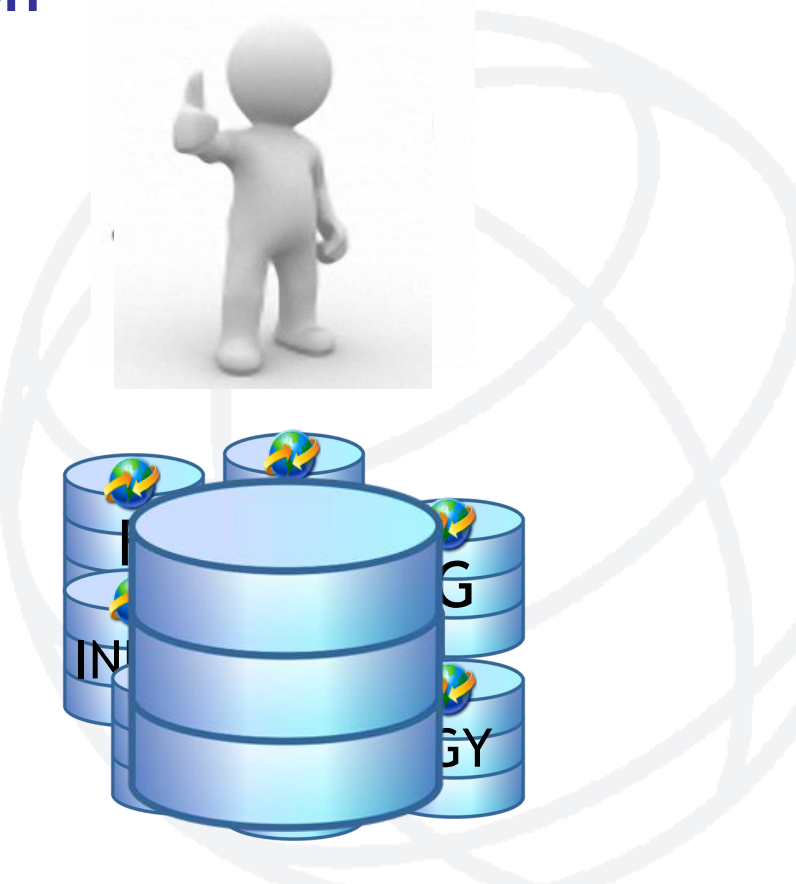

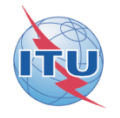

• A SpaceCom draft database is posted in a BR IFIC for the validation of the notifying Administration and control of the affected Administration with the SpaceCom viewer

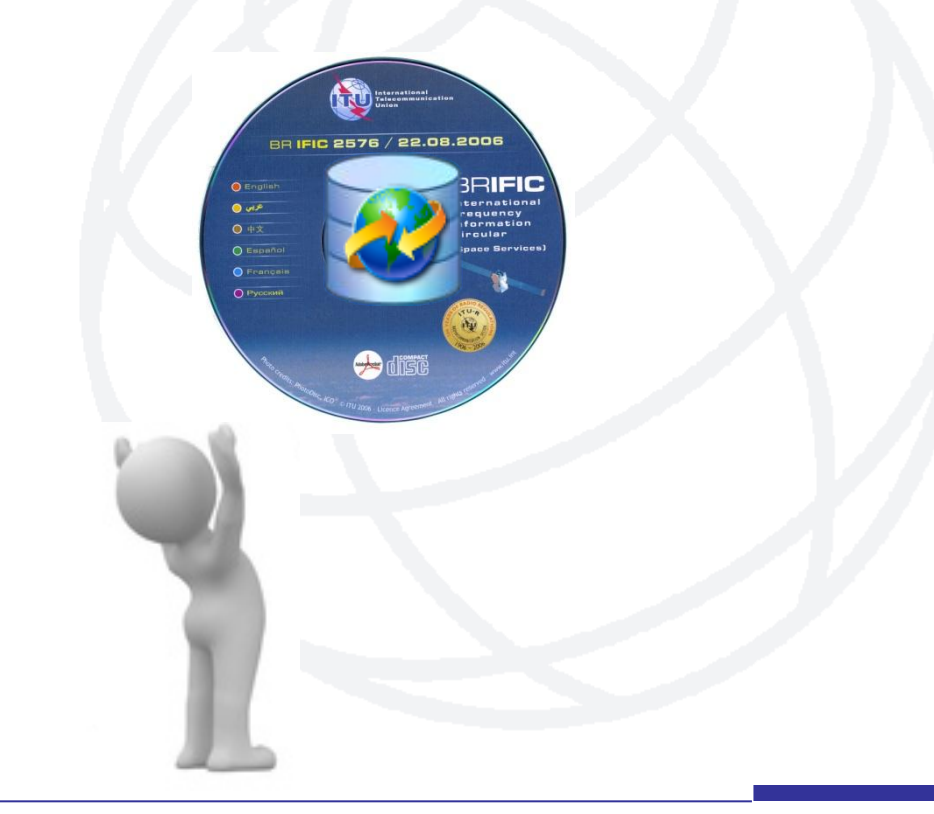

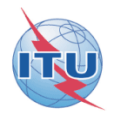

The SpaceCom draft file (.mdb) is summarizing comments received by the Bureau

It is distributed to Administrations in BR IFIC CD-ROM after the end of the commenting time-period and before AP30\*/E Part D publications

In SpaceCom software, the Viewer facility should be used to view and create reports on the draft file

Notifying Administrations need it to validate comments received by the Bureau and cross-check with comments received by them

Affected Administrations can check if their comments are properly received by the Bureau

# Sample how to get SpaceCom draft file

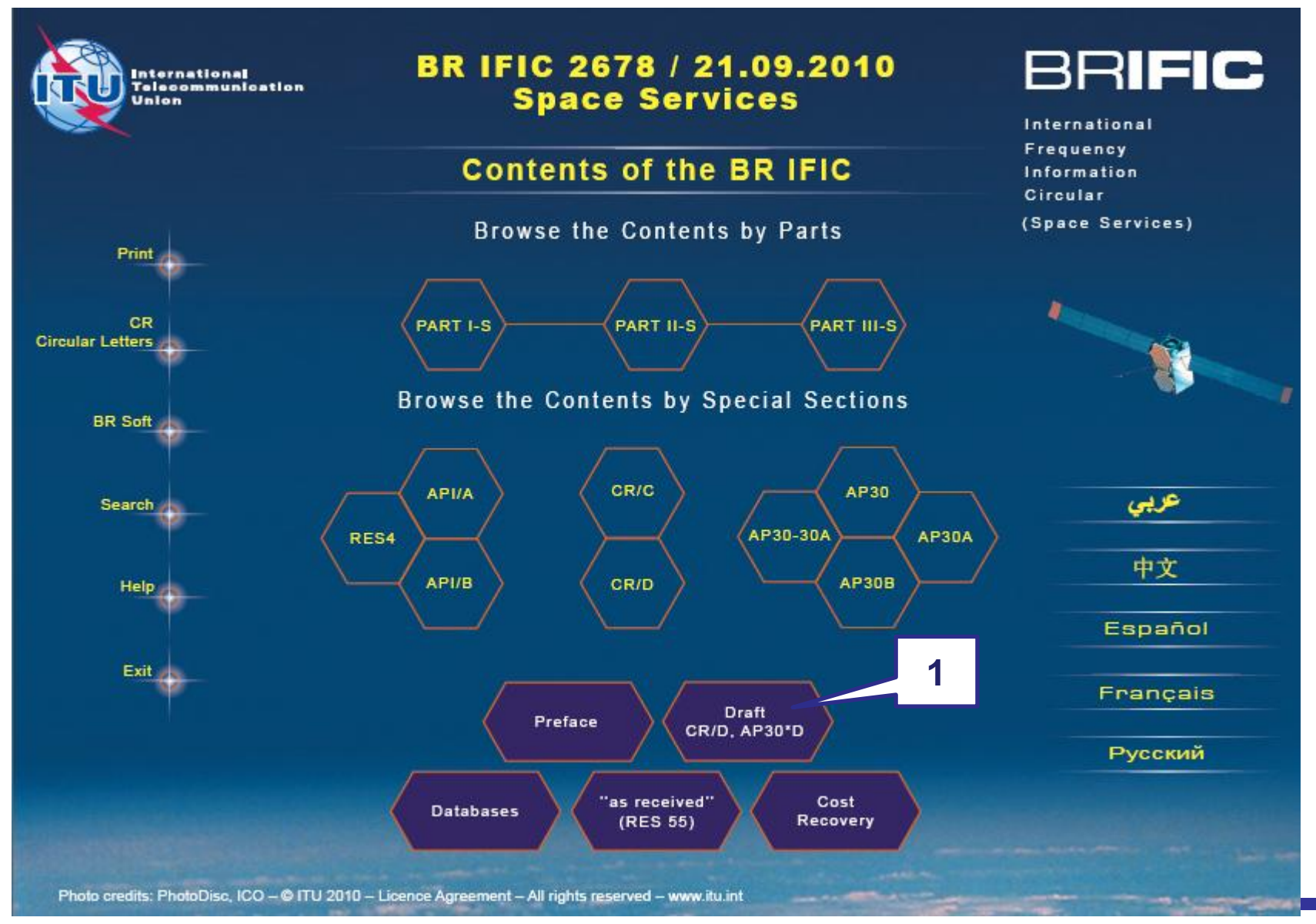

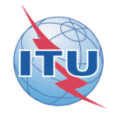

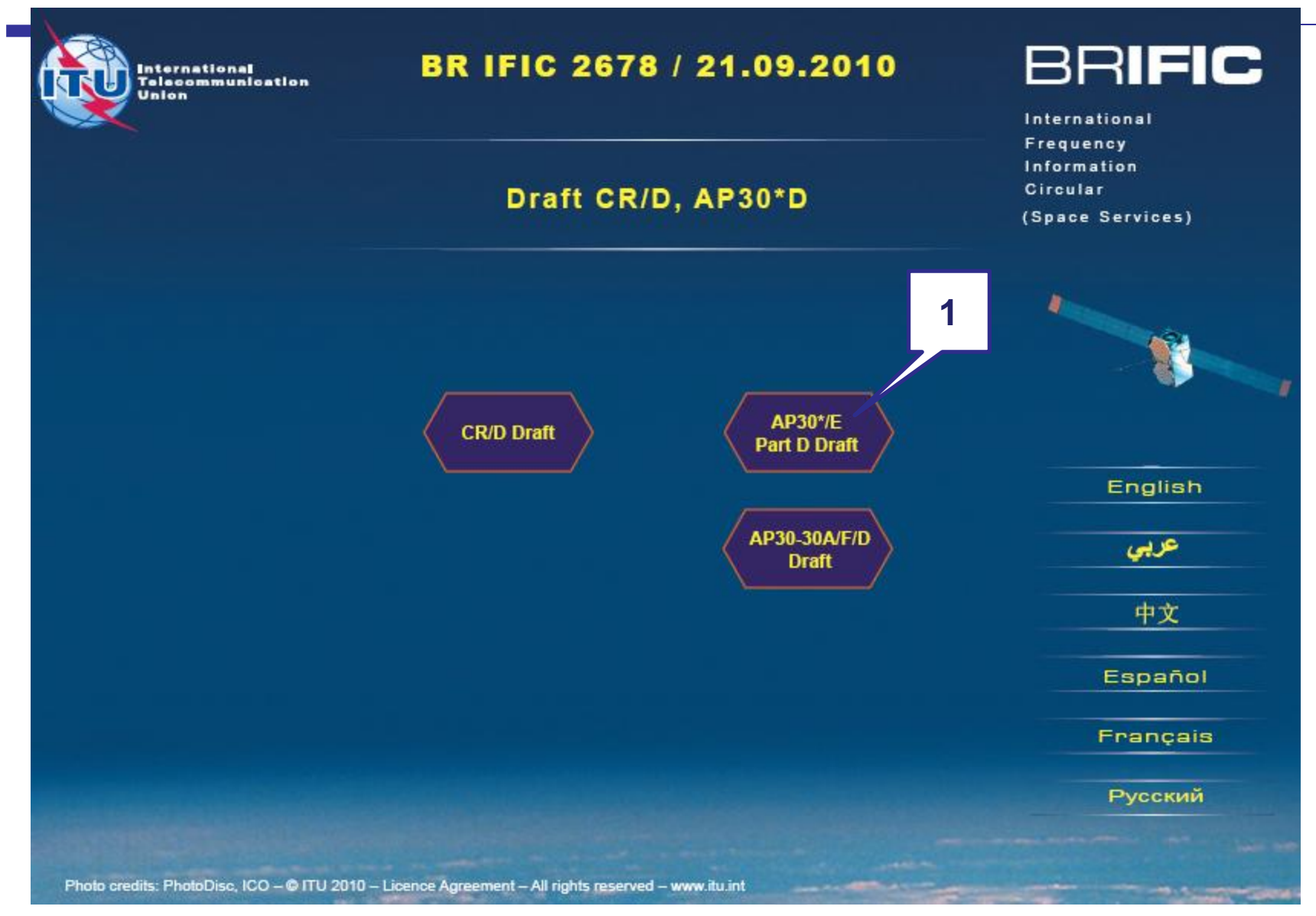

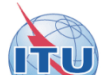

### **BR IFIC 2678**

#### List of SpaceCom DRAFT databases files for AP30\* PartD Special Sections

The Bureau requests notifying administrations responsible for the satellite networks listed below to kindly inform it of any additional comments under provisions § 4.1.1 a) to e) and 4.2.3 a) to f) of Appendix **30** and under provisions § 4.1.1 a) to d) and 4.2.2 a) to c) of Appendix **30A** received from potentially affected administrations, by updating accordingly the SpaceCom database located in the **BR IFIC 2678 CD-ROM/Data/SpaceCom\_data** folder using the SpaceCom software application and return it to the Bureau by electronic mail (<u>brmail@itu.int</u>).

The information contained in the SpaceCom draft databases may be viewed by using the 'Viewer' module of the SpaceCom software package.

For more information see Circular Letters CR/185 of 20 December 2002, CR/193 of 23 May 2003 and CR/269 of 27 March 2007.

| SpaceCom files for AP30* Part D Special Sections |               |                                          |     |                   |                                  |  |  |  |
|--------------------------------------------------|---------------|------------------------------------------|-----|-------------------|----------------------------------|--|--|--|
| ADM                                              | Sat_Name      | Comments on Special<br>Section Reference | Mod | BR IFIC No / Date | SpaceCom_database Fil name       |  |  |  |
| I                                                | INTERACT      | AP30/E/512 Part A                        |     | 2668/04.05.2010   | PLAN-IFIC2668_BR_AP306/12.mdb    |  |  |  |
| G                                                | USAT-S4 MOD-A | AP30-30A/E/492 Part A                    |     | 2656/03.11.2009   | PLAN-IFIC2656_BR_AP3030AE492.mdb |  |  |  |
| G                                                | USAT-S4 MOD-B | AP30-30A/E/511 Part A                    |     | 2668/04.05.2010   | PLAN-IFIC2668_BR_AP3030AE511.mdb |  |  |  |

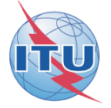

Annex Exercise II explanation step by step the notifying Administration validates the draft list of potentially affected administrations

 In Exercise II you can find PLAN-IFIC2604\_BR\_AP3030AE999.mdb SpaceCom draft file as if extracted from the CD-ROM BR IFIC 2604 -\\Data\SpaceCom\_data\draft\_AP30D\

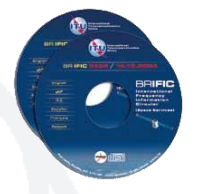

copy it to your local drive as for example C:/SpaceCom/PLAN-IFIC2604\_BR\_AP3030AE999.mdb

DEMO

Launch SpaceCom <u>DEMO</u> software

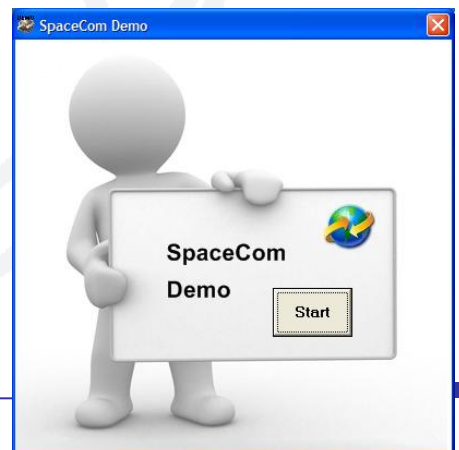

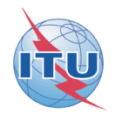

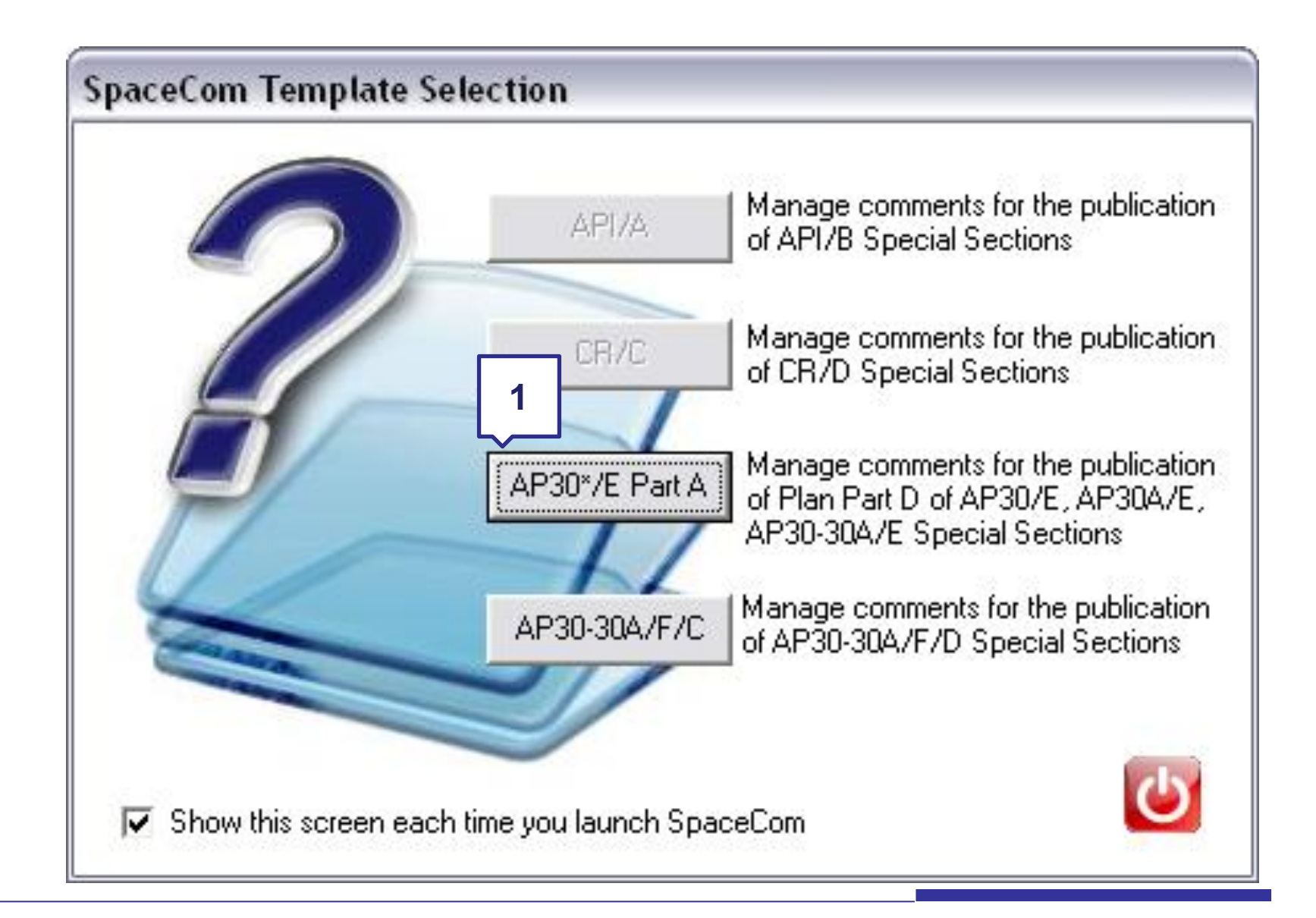

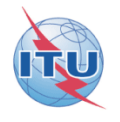

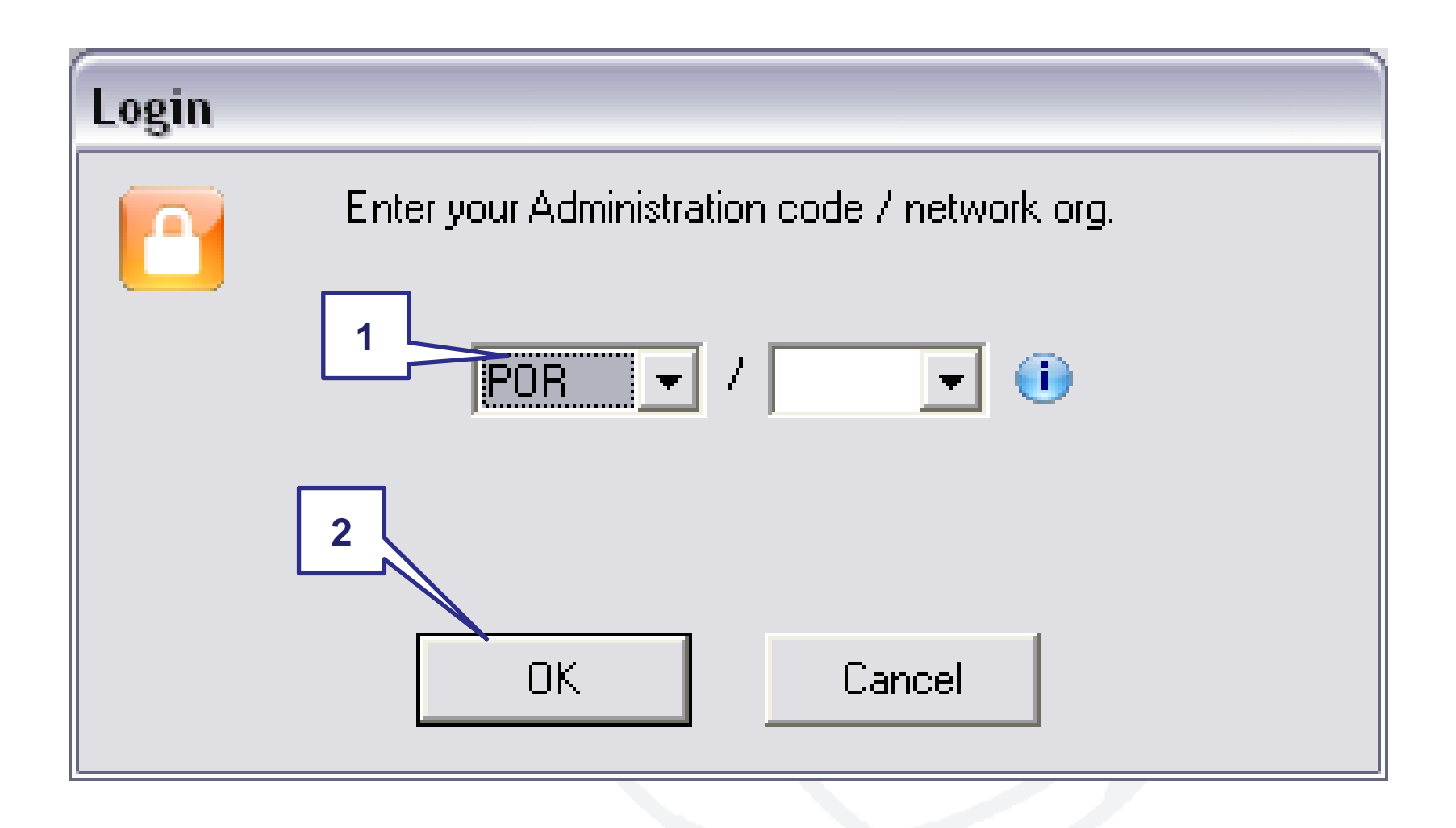

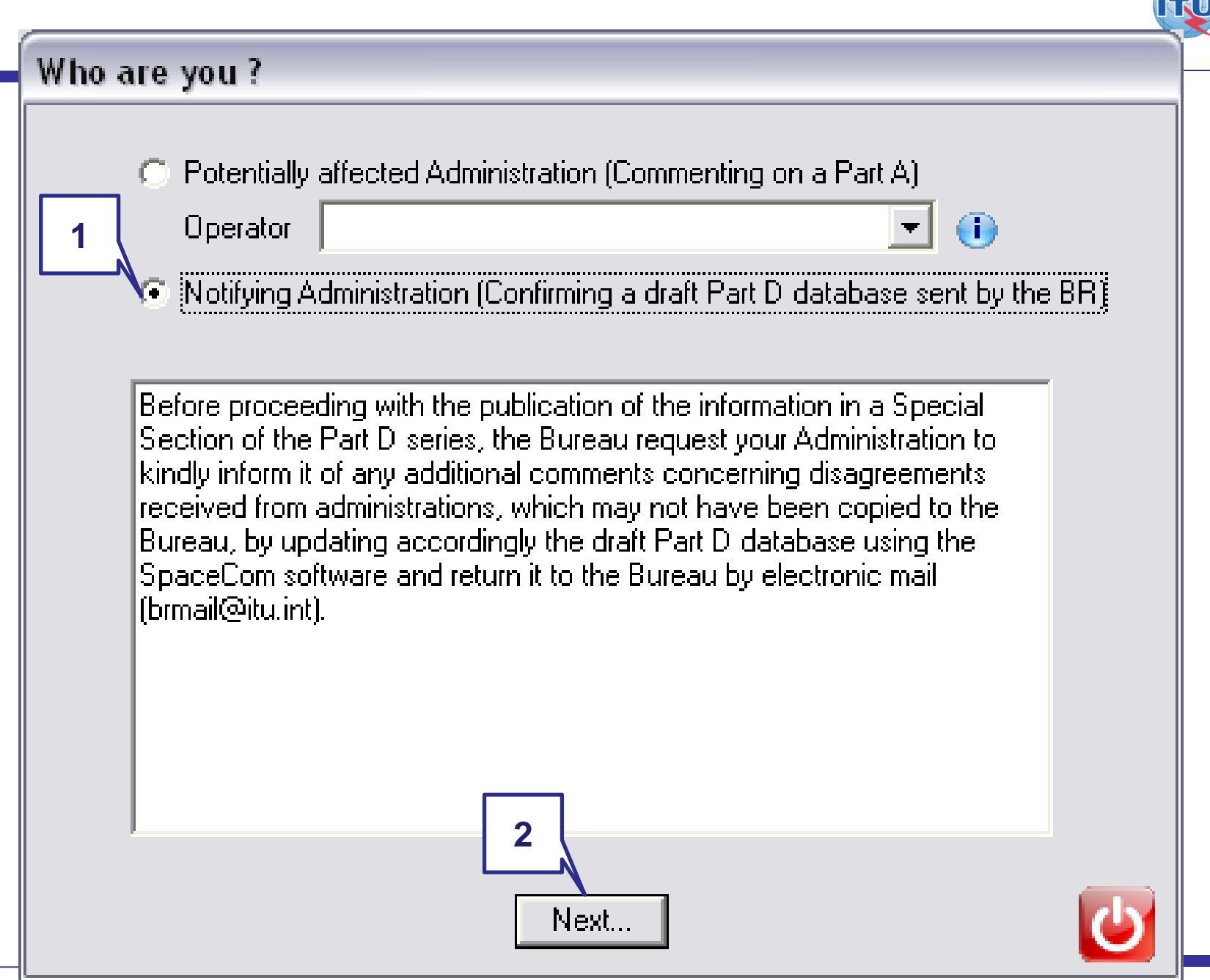

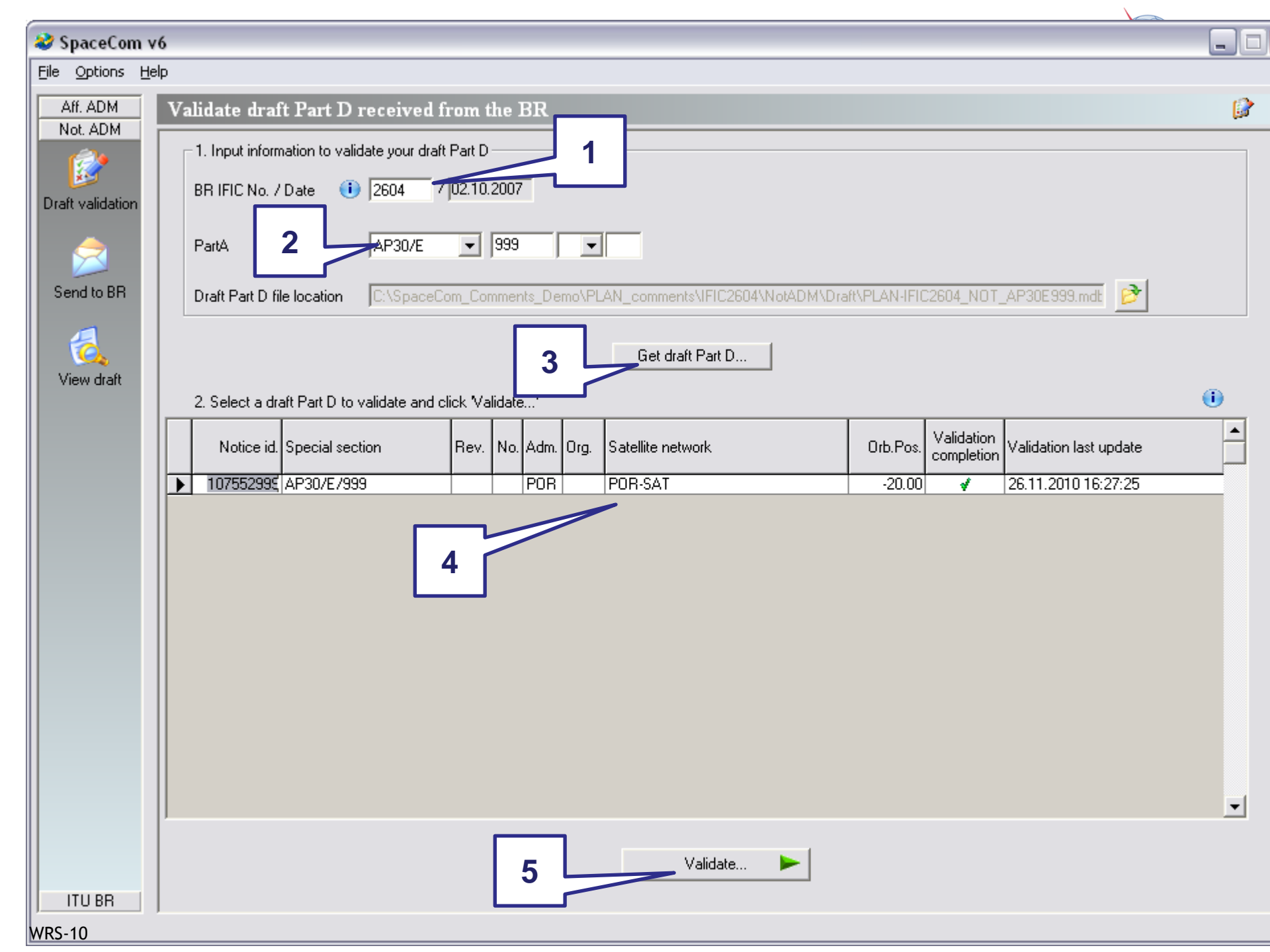

#### 💐 SpaceCom v6 File Options Help Aff. ADM

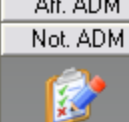

Draft validati

8

| •  |                                            |                                                 |                                                     |                                 |                   |           |                                     |  |
|----|--------------------------------------------|-------------------------------------------------|-----------------------------------------------------|---------------------------------|-------------------|-----------|-------------------------------------|--|
|    | Validate draft Part D received from the BR |                                                 |                                                     |                                 |                   |           |                                     |  |
| on | Pa<br>Ni<br>1                              | art A Special S<br>otice Id.<br><b>07552999</b> | ection information<br>Special Section<br>AP30/E/999 | Adm./ntwk. org.<br>  <b>POR</b> | Satellite network | Orb. pos. | Comments<br>completed<br>26.11.2010 |  |

1. Enter your decision on receivability

| Condito DD |                                                                                          |                                                         |                                |                                                  |                      |                                              |                 |  |  |
|------------|------------------------------------------------------------------------------------------|---------------------------------------------------------|--------------------------------|--------------------------------------------------|----------------------|----------------------------------------------|-----------------|--|--|
|            | Provision                                                                                | Examined notice                                         | To be protected                | Identified by BR<br>or added by<br>affected Adm. | Complete<br>comments | Administration comments                      | Remarks         |  |  |
|            |                                                                                          |                                                         |                                |                                                  |                      |                                              |                 |  |  |
| View draft | A30#4.1.1B                                                                               | Planned BSS                                             | Planned BSS (Art               | ALG                                              | <u> </u>             | a3) disagreement to the proposed assignments |                 |  |  |
|            |                                                                                          | Planned BSS                                             | Planned BSS (Art               | DNK                                              |                      | a3) disagreement to the proposed assignments |                 |  |  |
|            |                                                                                          | Planned BSS                                             | Planned BSS (Art               | SUI                                              |                      | a3) disagreement to the proposed assignments |                 |  |  |
|            | A30#4.1.1D                                                                               | Planned BSS                                             | Terrestrial                    | HOL                                              |                      | c1) agreement through Notif. Adm.            |                 |  |  |
|            |                                                                                          | Planned BSS                                             | Terrestrial                    | F                                                |                      | c2) no agreement to be obtained              |                 |  |  |
|            | 1<br>comm<br>by<br>Adr<br>re                                                             | control o<br>ents rec<br>BR and<br>ninistrat<br>sponsib | of<br>eived<br>by<br>ion<br>le |                                                  |                      |                                              |                 |  |  |
| 4          | 2. Click 'Check Validation completed' when you estimate having finished with your inputs |                                                         |                                |                                                  |                      |                                              |                 |  |  |
|            | Select a new dial                                                                        |                                                         |                                |                                                  |                      |                                              | Secretic report |  |  |

ITU BR

| 🖉 SpaceCom v6                                                                                                    | X |
|----------------------------------------------------------------------------------------------------|---|
| File Options Help                                                                                                    |   |
| is Options Help<br>Alf ADM<br>Not ADM<br>Not ADM<br>Validation file location<br>Send traft Part D validated database to BR<br>Validation file location<br>C:\SpaceCom_Comments_Demo\PLAN_comments\VFIC2604\NOADM\Draft\PLAN+FIC2604_NDT_AP30ES}<br>Validation file location<br>C:\SpaceCom_Comments_Demo\PLAN_comments<br>Validation OK<br>View dtait<br>View dtait<br>View dtai |   |
| ITU BR                                                                                                    |   |
| WRS-10                                                                                                    |   |

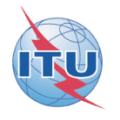

- After receipt of the SpaceCom draft database validated by the notifying Administration,
- BR is analyzing the validation and is publishing the Special Section AP30\*/E/ Part D in a BR IFIC

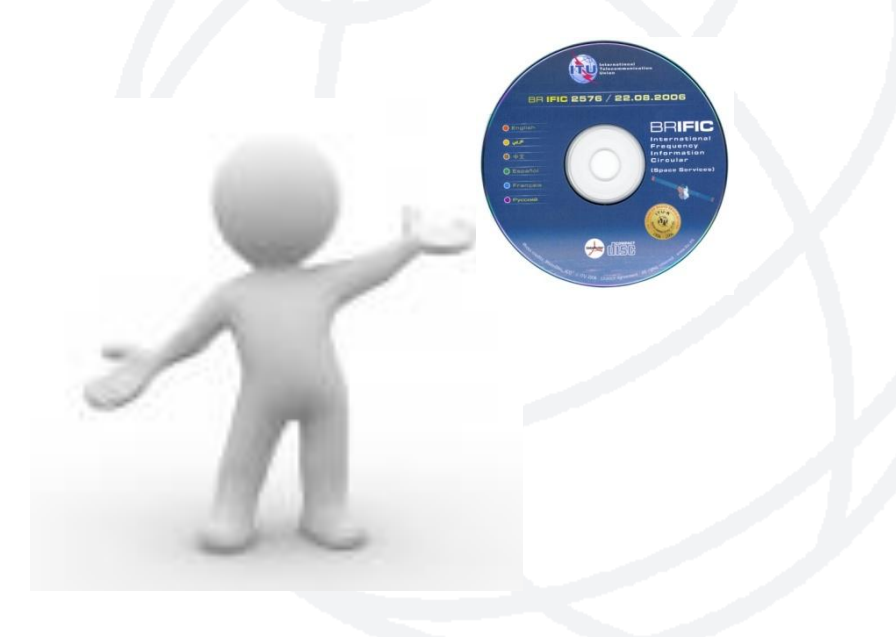